# Hướng dẫn tự động đồng bộ hóa thư mục bất kỳ giữa máy tính và

## Android

Cheetah Sync là ứng dụng hoàn toàn miễn phí, và là công cụ hỗ trợ người dùng thiết bị Android có thể dễ dàng đồng bộ mọi dữ liệu giữa máy tính và thiết bị Android của mình thông qua kết nối không dây WiFi mà không cần phải thực hiện nhiều bước.

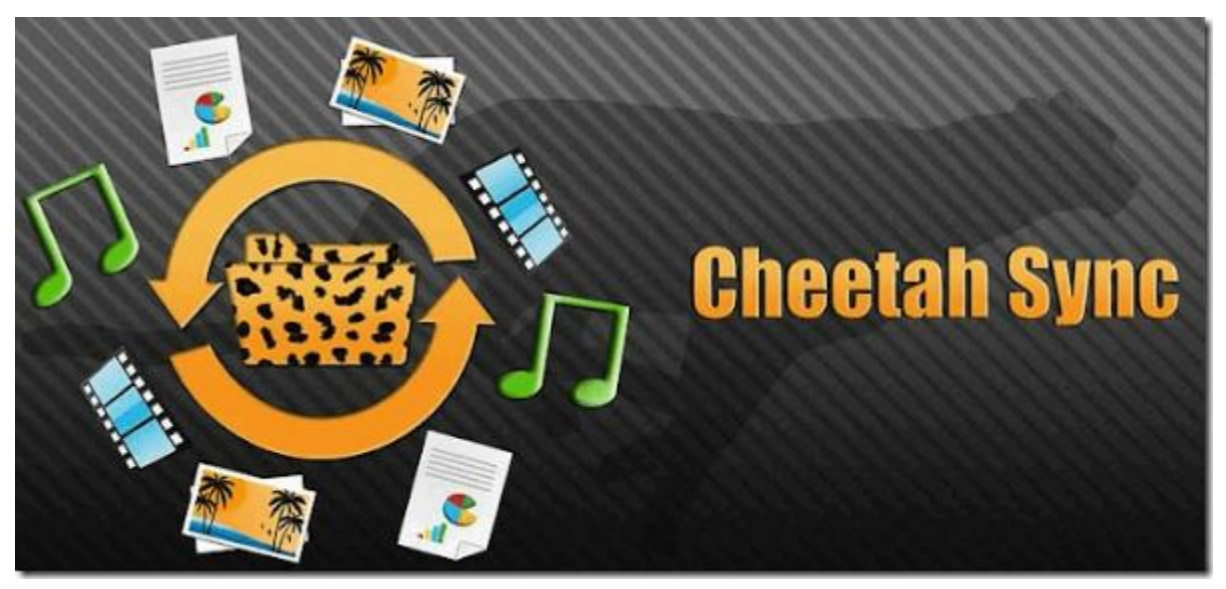

### Sử dụng Cheetah Sync để đồng bộ các file:

#### Bước 1:

Tải Cheetah Sync về máy tính và cả thiết bị Android của bạn để cài đặt.

- Tải Cheetah Sync về máy tính của bạn và cài đặt tại đây.
- Tải Cheetah Sync về thiết bị Android của bạn và cài đặt tại đây.

Sau khi tải và cài đặt xong Cheetah Sync tiến hành mở ứng dụng trên cả máy tính và thiết bị Android của bạn.

#### Bước 2:

Lúc này trên khay hệ thống bạn sẽ nhìn thấy biểu tượng Cheetah Sync thu nhỏ. Nhiệm vụ của bạn là kích đúp chuột vào biểu tượng ứng dụng để mở cửa sổ cài đặt.

Tất cả các thiết lập mặc định đều hoạt động đúng cách, tuy nhiên nếu bạn kết nối với nhiều mạng, click chọn menu IP Address, sau đó chọn **Wireless Network Connection**.

| Cheetah Sync Settings                                             |                                                                                                    |      |  |  |  |  |
|-------------------------------------------------------------------|----------------------------------------------------------------------------------------------------|------|--|--|--|--|
|                                                                   |                                                                                                    | Help |  |  |  |  |
| Server Information                                                |                                                                                                    |      |  |  |  |  |
| API Version:                                                      | CheetahSync4PC 1.5.0                                                                                                    |      |  |  |  |  |
| Hostname:                                                         | Ashish-PC                                                                                                    |      |  |  |  |  |
| Current Transfer:                                                 |                                                                                                    |      |  |  |  |  |
| WiFi Settings                                                     |                                                                                                    |      |  |  |  |  |
| IP Address:                                                       | 192.168.1.4 - Wireless Network Connection                                                                                       |      |  |  |  |  |
| Port:                                                             | 192.168.1.4 - Wireless Network Connection<br>169.254.28.240 - Local Area Connection 2<br>169.254.164.11 - Local Area Connection |      |  |  |  |  |
| New Password:                                                     | 192.168.0.2 - Local Area Connection<br>169.254.43.8 - Wireless Network Connection 3                                             |      |  |  |  |  |
| Enable notificat. 169.254.113.131 - Wireless Network Connection 2 |                                                                                                    |      |  |  |  |  |
| 1                                                                 | Save                                                                                                    | el   |  |  |  |  |

#### Bước 3:

Đảm bảo rằng thiết bị Android của bạn cũng được kết nối với cùng hệ thống mạng khi bạn mở ứng dụng Cheetah Sync trên thiết bị.

Trên màn hình chính của ứng dụng, bạn nhấn chọn **Sync Jobs**. Nếu cả máy tính và thiết bị Android của bạn kết nối cùng một mạng và Cheetah client đang chạy trên máy tính của bạn, Cheetah Sync sẽ tự động phát hiện trên máy tính của bạn.

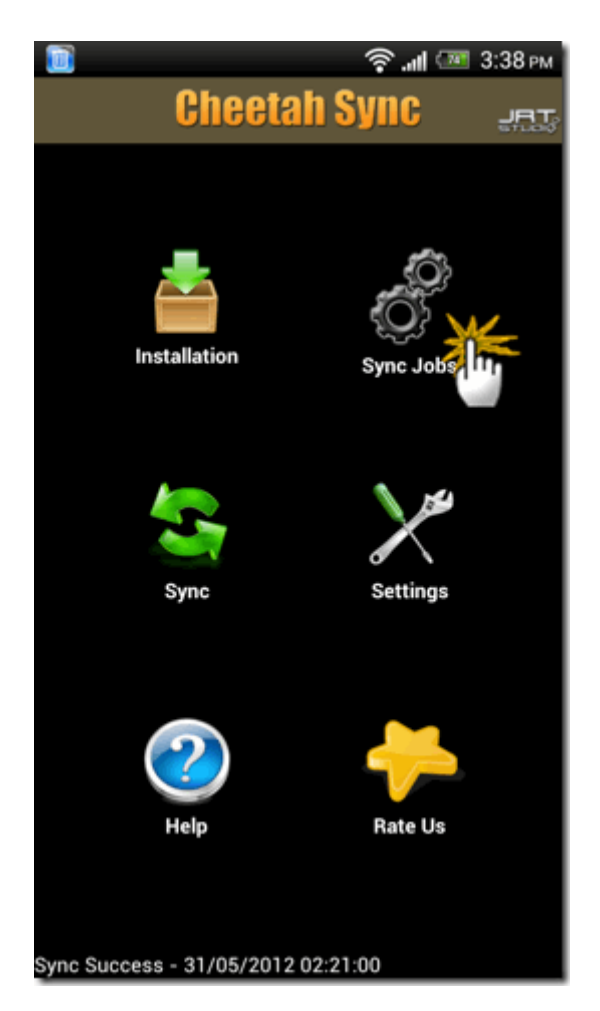

#### Bước 4:

Sau khi kết nối thành công, ứng dụng Android sẽ hỏi bạn có muốn tạo một thư mục đồng bộ mới hay không. Nhấn chọn **Create Job** và thực hiện quá trình.

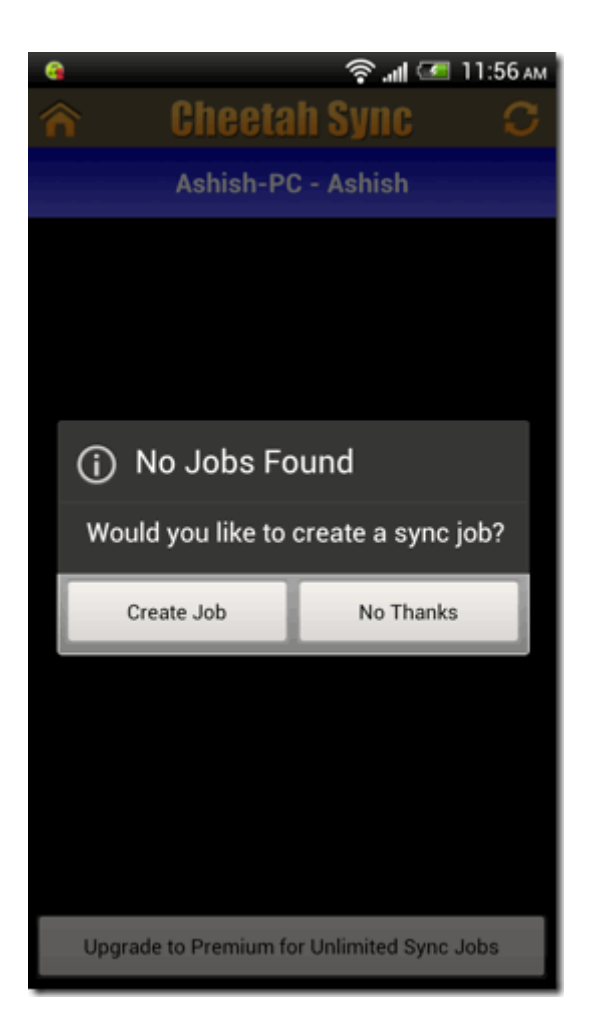

#### Bước 5:

Chọn thư mục trên máy tính mà bạn muốn đồng bộ các tập tin. Sau khi thực hiện xong, bạn sẽ phải lựa chọn thư mục trên thiết bị Android mà bạn muốn đồng bộ với máy tính.

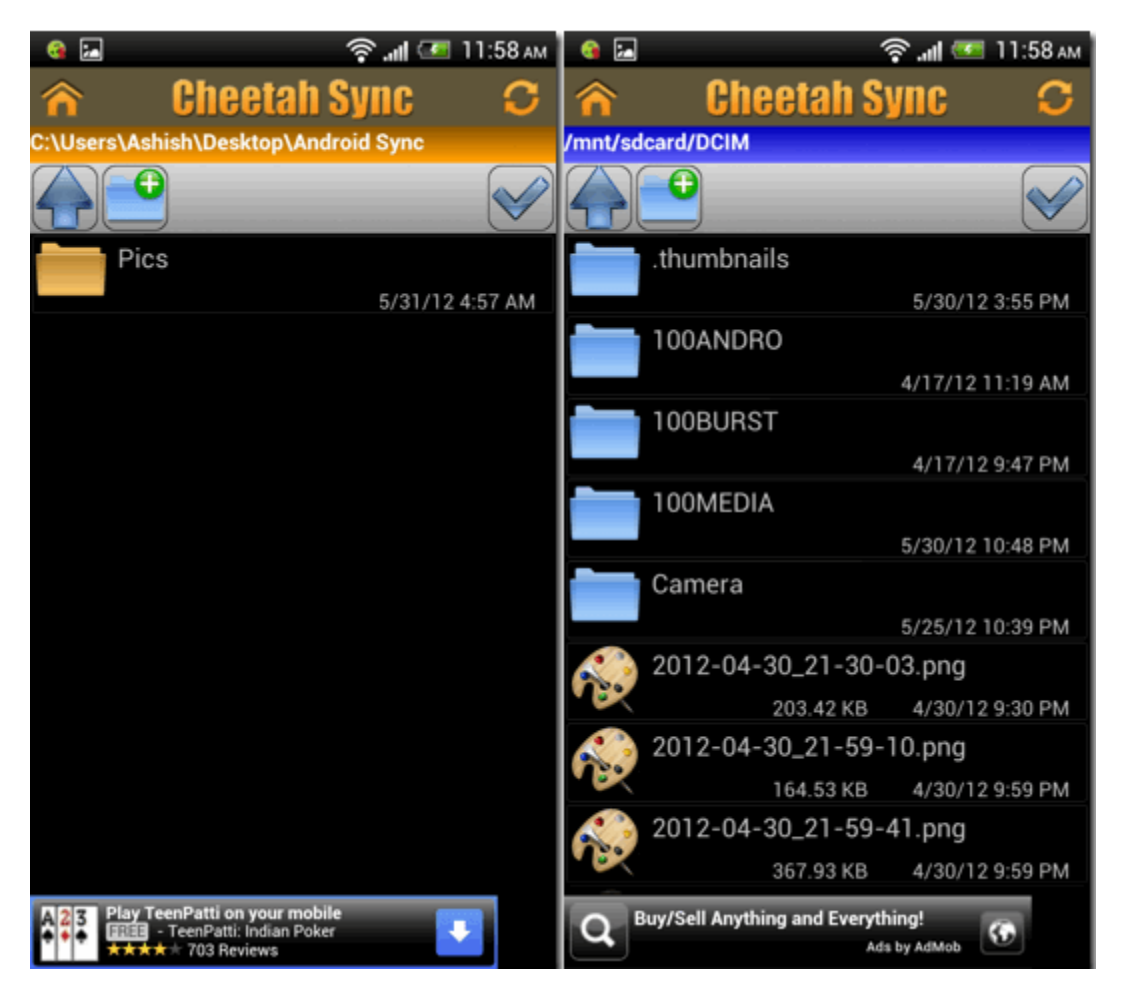

#### Bước 6:

Cuối cùng cấu hình thiết lập đồng bộ như đồng bộ thư mục (Sync Direction), xóa file trên máy tính sau khi đồng bộ,...

| i 🚱 🛃                                                                                                    |                                | े 🔊 🔝 🖉                    | 11:58 ам     |                         | 🛜 <b>. il</b> 💷 3:38 P |  |
|----------------------------------------------------------------------------------------------------|--------------------------------|----------------------------|--------------|-------------------------|------------------------|--|
| â                                                                                                    | Cheeta                         | h Sync                     | C            | Chee                    | tah Sync 🛛 🚛           |  |
| Create New Job                                                                                                    |                                |                            |              |                         |                        |  |
| Job Na<br>Specify a na                                                                                                    | <b>me</b><br>ame for this job  |                            |              | _                       |                        |  |
| Sync Direction<br>Set the source and destination of the sync.                                                                              |                                |                            |              | Installation            | Sine Jake              |  |
| Sync Si<br>Sync subdi                                                                                                    | ubdirector<br>rectories to the | <b>ies</b><br>destination. | $\checkmark$ |                         | ayne Jobs              |  |
| Sync Deletes Delete removed files from the destination.                                                                                    |                                |                            | <u></u>      | Xe                      |                        |  |
| Sync Empty Subdirectories<br>Create empty subdirectories on the<br>destination.                                                            |                                |                            | <u></u>      | Insync                  | Settings               |  |
| Deep File Compare<br>While syncing, use a hash to determine if two<br>files are identical. Reduces performance, but<br>increases accuracy. |                                |                            | 2            | <b>~</b>                |                        |  |
| Create Conflict Files<br>Create conflict files when there is a file                                                                        |                                |                            | Help         | Rate Us                 |                        |  |
| Si                                                                                                    | ave                            | Cancel                     |              | Sync Success - 31/05/20 | 12 02:21:00            |  |

Theo mặc định, chế độ đồng bộ (sync mode) được cấu hình bằng tay, và bạn sẽ phải click chọn **nút sync** (đồng bộ) để bắt đầu quá trình đồng bộ.

Bạn có thể lựa chọn không cho ứng dụng tự động đồng bộ từ menu Settings (cài đặt) để tối ưu hóa pin cho thiết bị Android. Bạn có thể lựa chọn khoảng thời gian là 1 giờ, 4 giờ, 8 giờ hoặc 1 ngày.

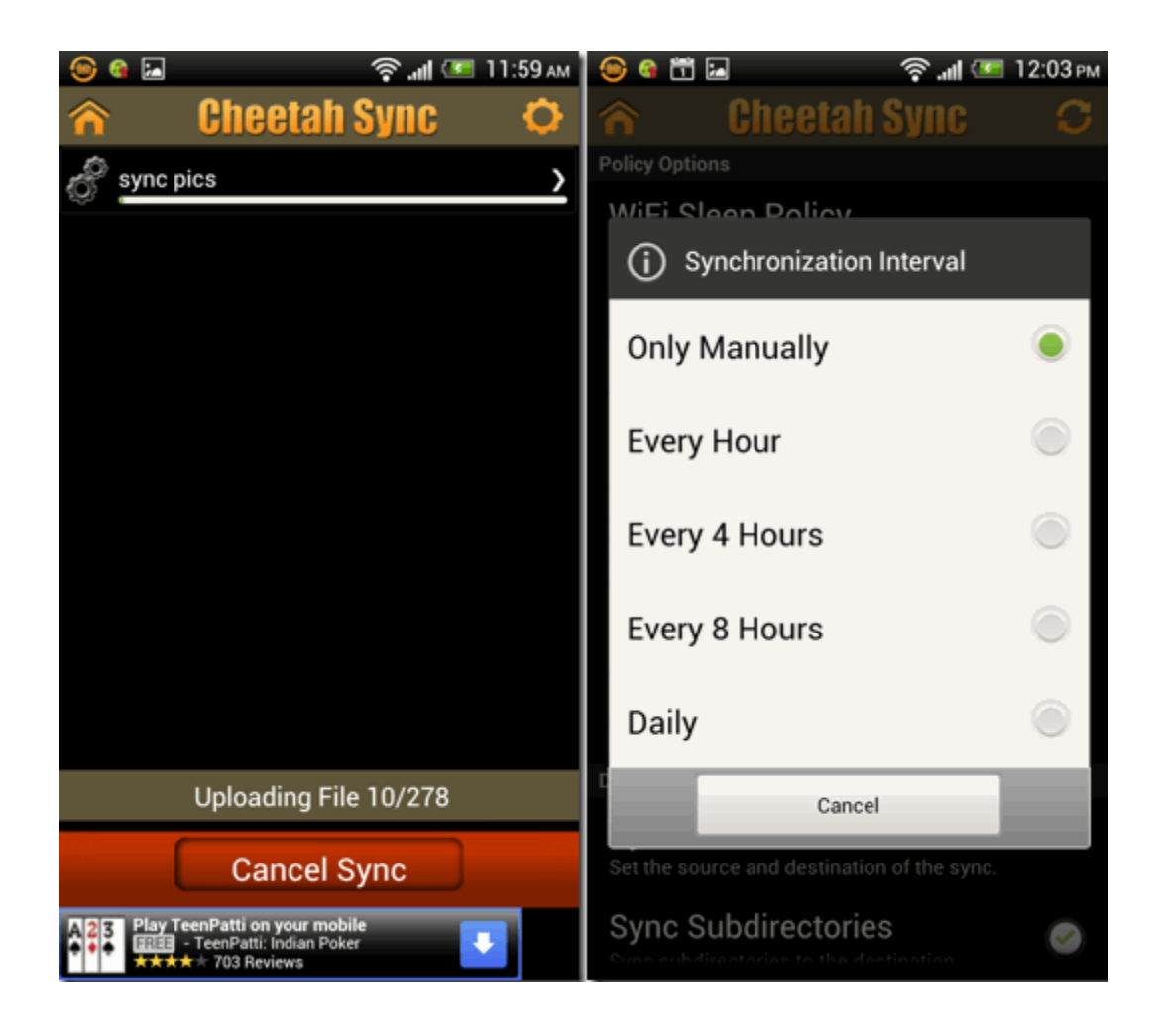